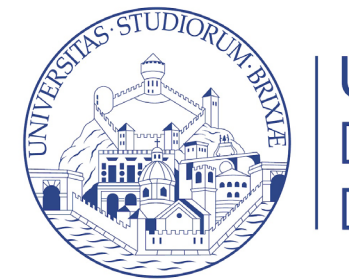

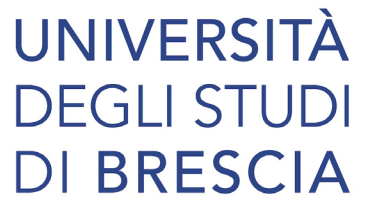

# Guide online

# Registrazione studente

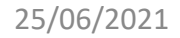

1

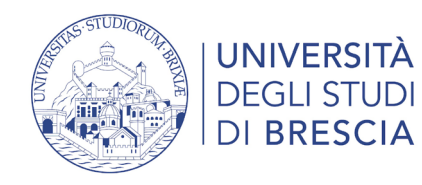

## Accedi alla procedura di registrazione studente

Se non hai un account UNIBS, attraverso la registrazione studente è possibile ottenere un nome utente e una password per accedere ai servizi online offerti.

Link diretto alla procedura:

https://esse3.unibs.it/AddressBook/ABStartProcessoRegAction.do

Per ulteriori informazioni vai alla pagina:

https://www.unibs.it/it/didattica/informazioni-utili/accesso-ai-servizi-online

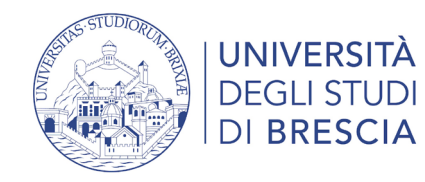

## Inizia la procedura di registrazione studente

| UNIVERSITÀ<br>DEGLI STUDI<br>DI BRESCIA                                                                                                    |                         | 800 66 34 23<br>(anche da cellulare) servizio gratuito | MENU  |                          | × |
|----------------------------------------------------------------------------------------------------|-------------------------|--------------------------------------------------------|-------|--------------------------|---|
|                                                                                                    | attivo dal lun          | nedì al venerdì dalle 8:00 alle 18:00                  | _     | <b>ita</b> eng           |   |
| Registrazione Web                                                                                                    |                         |                                                        |       | Area Riservata           |   |
|                                                                                                    |                         |                                                        |       | Registrazione            |   |
| Attraverso le pagine seguenti potrai procedere con la registrazione al sito.                                                                                                    |                         |                                                        |       | Login                    |   |
| Al termine ti saranno consegnati un nome utente e un codice di accesso che ti permetteranno di accesso internetteranno di accesso che ti permetteranno di accesso internetteranno di accesso internetteranno di ac | cedere al sistema per m | nodificare i tuoi dati e accede                        | re ai | Password dimenticata     |   |
| Server offeren.                                                                                                    |                         |                                                        |       | Moodle                   |   |
| I dati che ti verranno richiesti:                                                                                                    |                         |                                                        |       | Guida                    | > |
| * Dati anagrafici<br>* Codice Eiscale                                                                                                    |                         |                                                        |       |                          |   |
| * Indirizzi: Residenza e Domicilio                                                                                                    |                         |                                                        |       | Esami                    | > |
| * Recapito: email, numero cellulare                                                                                                    |                         |                                                        |       |                          |   |
|                                                                                                    |                         |                                                        |       | Mobilità internazionale  | ~ |
| Registrazione Web                                                                                                    |                         |                                                        |       | Cooperazione Applicativa | > |
|                                                                                                    |                         |                                                        |       |                          |   |
|                                                                                                    |                         |                                                        |       |                          |   |
|                                                                                                    |                         |                                                        |       |                          |   |
|                                                                                                    |                         |                                                        |       |                          |   |
| Home InfoStudente Email di ateneo                                                                                                    |                         |                                                        |       |                          |   |

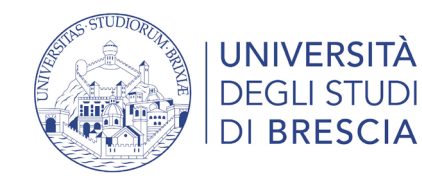

## Accetta le condizioni d'uso

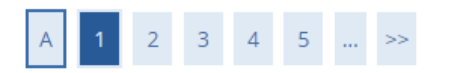

Registrazione web

#### CONDIZIONI D'USO

Proseguendo l'utente dichiara di aver letto e di accettare l'informativa sul trattamento dei dati personali e il Regolamento di utilizzo dei servizi informatici di Rete dell'Università degli Studi di Brescia.

Le credenziali vengono rilasciate in seguito alla definizione del rapporto tra Utente ed Università degli Studi di Brescia. L'attivazione dei servizi è regolata dalla classificazione del Profilo Utente come definito dalle Norme Attuative del suddetto regolamento. Le credenziali costituiscono l'Account Istituzionale dell'Utente presso l'Ateneo.

In particolare proseguendo l'utente accetta:

- di osservare il Regolamento e le Norme Attuative, a non commettere abusi, a non violare i diritti degli altri utenti e di terzi.
- le credenziali verranno revocate alla chiusura del rapporto tra Utente ed Università degli Studi di Brescia in base alle tempistiche definite nell'Art. 4 delle Norme Attuative.
- · l'utente prende atto che la conoscenza della password da parte di terzi può consentire agli stessi l'accesso ai servizi in nome dell'Utente titolare e l'accesso ai dati cui il medesimo è abilitato (ad es.

visualizzazione di informazioni riservate, distruzione o modifica dei dati, lettura della posta elettronica, uso indebito di servizi, ecc.);

- di non cedere, una volta superata la fase di autenticazione, l'uso della propria Postazione di Lavoro PdL (Personal computer, tablet, smartphone, ecc) a persone non autorizzate;
- non lasciare incustodita ed accessibile la propria PdL una volta connesso al sistema con le proprie credenziali di autenticazione;
- · non cedere a terzi e conservare la password nella massima riservatezza e con la massima diligenza;
- · avvisare prontamente l'ufficio competente nell'ipotesi di smarrimento dei dati di accesso;
- non utilizzare credenziali di altri utenti nemmeno se fornite volontariamente o di cui si ha casualmente conoscenza;

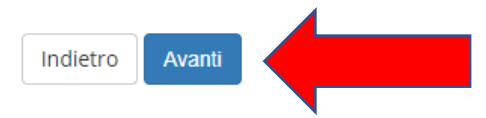

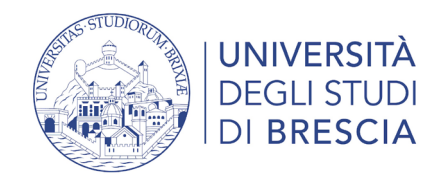

## Inserisci i dati personali

### A 1 2 3 4 5 ... >>

#### Registrazione: Dati personali

In questa pagina viene visualizzato il modulo per l'inserimento o la modifica dei dati personali e del luogo di nascita dell'utente.

| Dati personali             |                   |   |
|----------------------------|-------------------|---|
| Nome*                      | STUDENTE          |   |
| Cognome*                   | PROVA             |   |
| Data Nascita*              | 01/01/2000        |   |
|                            | (gg/MM/yyyy)      |   |
| Sesso*                     | Maschio O Femmina |   |
| Prima cittadinanza*        | ITALIA            | ~ |
| Nazione di nascita:*       | ITALIA            | ~ |
| Provincia di Nascita:*     | Brescia           | ~ |
| Comune/ Città di Nascita:* | Brescia           | ~ |
| Codice Fiscale*            | PRVSDN00A01B157P  |   |
|                            |                   |   |
| Indietro Avanti            |                   |   |
|                            |                   |   |

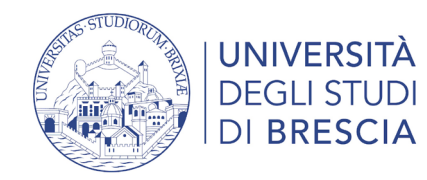

### Inserisci l'indirizzo di residenza

#### Registrazione: Indirizzo di Residenza

In questa pagina viene visualizzato il modulo per l'inserimento o la modifica dell'indirizzo di Residenza dell'utente.

| – Residenza –                                      |                     |   |
|----------------------------------------------------|---------------------|---|
| Nazione*                                           | ITALIA              | ~ |
| Provincia*                                         | Brescia             | ~ |
|                                                    | (se in Italia)      |   |
| Comune/Città*                                      | Pisogne             | ~ |
| CAP*                                               | 25055               |   |
|                                                    | (se in Italia)      |   |
| Frazione                                           | CENTRO              | ~ |
| Indirizzo*                                         | Viale Vallecamonica |   |
|                                                    | (via,piazza,strada) |   |
| N° Civico*                                         |                     |   |
| Data inizio validità<br>(se non conosci tale data, | 01/01/2000          |   |
| inserisci 01/01 dell'anno<br>corrente)             | (gg/mm/aaaa)        |   |
| *<br>Telefone                                      | 0204224567          |   |
|                                                    |                     |   |
| Domicilio coincide con<br>residenza*               |                     |   |
| Indietro Avanti                                    |                     | ] |

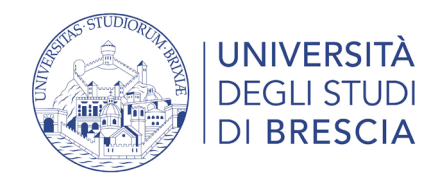

### Inserisci il recapito e privacy

#### Registrazione: Recapito

| – Recapiti – |                         |                                                                                                    |  |
|--------------|-------------------------|----------------------------------------------------------------------------------------------------|--|
|              | Recapito documenti*     | Residenza O Domicilio                                                                                                    |  |
|              | E-mail*                 | studente.prova@prova.it                                                                                                    |  |
|              |                         | (pref.internaz numero) Se Italia selezionare +39.<br>Nel caso il prefisso non sia presente nella lista, scriverlo nella riga successiva.                                                                                                    |  |
|              | Pref. Internazionale    | -                                                                                                    |  |
|              | Pref. Internazionale*   | +39                                                                                                    |  |
|              |                         | (pref.internaz numero)                                                                                                    |  |
|              | Cellulare*              | 3401234567                                                                                                    |  |
|              |                         | senza il pref.inter. (es:3486767676)                                                                                                    |  |
|              | Privacy*                | Dichiaro di aver ricevuto l'informativa ai sensi dell'articolo 13 del D. Lgs. 196/2003 e presto il mio consenso al trattamento dei miei dati personali da parte dell'Ateneo; inoltre presto il mio consenso ai sensi degli artt. 20, 23 e 26 del D. Lgs. 196/2003 per il trattamento dei miei dati sensibili. |  |
|              |                         | ● 5 ○ N                                                                                                    |  |
|              | Comunicazioni*          | Acconsento alla comunicazione dei dati personali nel rispetto delle disposizioni vigenti                                                                                                    |  |
| Dif          | fuciono dati novconalit | Autorizzo alla eventuale diffusione dei dati personali nel rispetto delle disposizioni vigenti                                                                                                    |  |
| DI           | rusione dati personali" | ● 5 ○ N                                                                                                    |  |
|              | SMS*                    | Desidero ricevere, sul mio cellulare, SMS che mi informino su eventi, presentazioni ed appuntamenti dell'ateneo                                                                                                    |  |
|              | 4                       |                                                                                                    |  |
|              | 4                       |                                                                                                    |  |

Avanti

Indietro

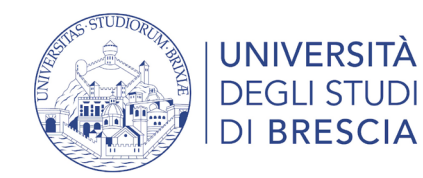

### Riepilogo registrazione

Registrazione: Riepilogo Registrazione

In questa pagina sono riepilogate le informazioni inserite nelle precedenti sezioni.

| Nome                    | STUDENTE         |
|-------------------------|------------------|
| Cognome                 | PROVA            |
| Sesso                   | Maschio          |
| Data di nascita         | 01/01/2000       |
| Cittadinanza            | ITALIA           |
| Nazione di nascita      | ITALIA           |
| Provincia di nascita    | Brescia (BS)     |
| Comune/Città di nascita | Brescia          |
| Codice Fiscale          | PRVSDN00A01B157P |

🥖 Modifica Dati Personali Utilizza il link per modificare i Dati Personali

| Residenza                               |                     |
|-----------------------------------------|---------------------|
|                                         |                     |
| Nazione                                 | ITALIA              |
| Provincia                               | Brescia (BS)        |
| Comune/Città                            | Pisogne             |
| CAP                                     | 25055               |
| razione                                 |                     |
| ndirizzo                                | Viale Vallecamonica |
| l° Civico                               | 1                   |
| ata inizio validità indirizzo residenza | 01/01/2000          |
| elefono                                 | 0301234567          |
| Domicilio coincide con residenza        | Si                  |
|                                         |                     |

🧨 Modifica Dati di Residenza Utilizza il link per modificare i Dati di Residenza

| Recapito Documenti                                                                                                    | Residenza               |
|----------------------------------------------------------------------------------------------------|-------------------------|
| Email                                                                                                    | silvia.benzoni@unibs.it |
| Cellulare                                                                                                    | +39 3401234567          |
| Dichiaro di aver ricevuto l'informativa ai sensi dell'articolo 13 del D. Lgs. 196/2003 e presto il mio consenso al<br>trattamento dei miei dati personali da parte dell'Ateneo; inoltre presto il mio consenso ai sensi degli artt. 20, 23 e 26<br>del D. Lgs. 196/2003 per il trattamento dei miei dati sensibili. | Si                      |
| Acconsento alla comunicazione dei dati personali                                                                                                    | Si                      |
| Acconsento alla diffusione dei dati personali                                                                                                    | Si                      |
| Desidero ricevere, sul mio cellulare, SMS che mi informino su eventi, presentazioni ed appuntamenti dell'ateneo                                                                                                    | Abilitato               |

🧨 Modifica Recapiti Utilizza il link per modificare i Recapiti

...

Controlla i dati inseriti, se sono corretti clicca su conferma.

Attenzione: controlla che i dati inseriti coincidano con i dati del tuo documento d'identità e il tuo codice fiscale. I dati personali una volta confermati non potranno più essere modificati in autonomia.

Residenza e recapiti potranno essere cambiati nella propria area personale in Home > Anagrafica.

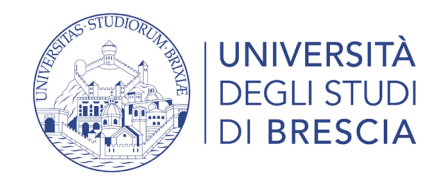

### Registrazione conclusa – Generazione delle credenziali

Registrazione: Registrazione conclusa

Sono state inserite correttamente tutte le informazioni richieste. Per entrare nella nuova Area Personale è necessario eseguire l'operazione di Login inserendo, quando richiesto, le chiavi d'accesso riportate sotto. Si consiglia di trascrivere queste informazioni in modo sicuro, per gli accessi futuri.

| - Credenziali |                         |
|---------------|-------------------------|
|               |                         |
| Nome          | STUDENTE                |
| Cognome       | PROVA                   |
| E-mail        | studente.prova@prova.it |
| Nome Utente   | s.prova                 |
| Alias         |                         |
| Password      | M2WKKZWW                |
|               |                         |
|               |                         |

🕕 Registrazione conclusa. Le credenziali di accesso sono presenti in Riepilogo Registrazione. Conservare con cura tale documento.

Procedi con l'autenticazione

Stampa promemoria

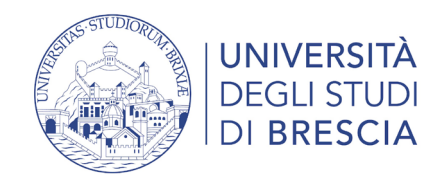

### Autenticazione

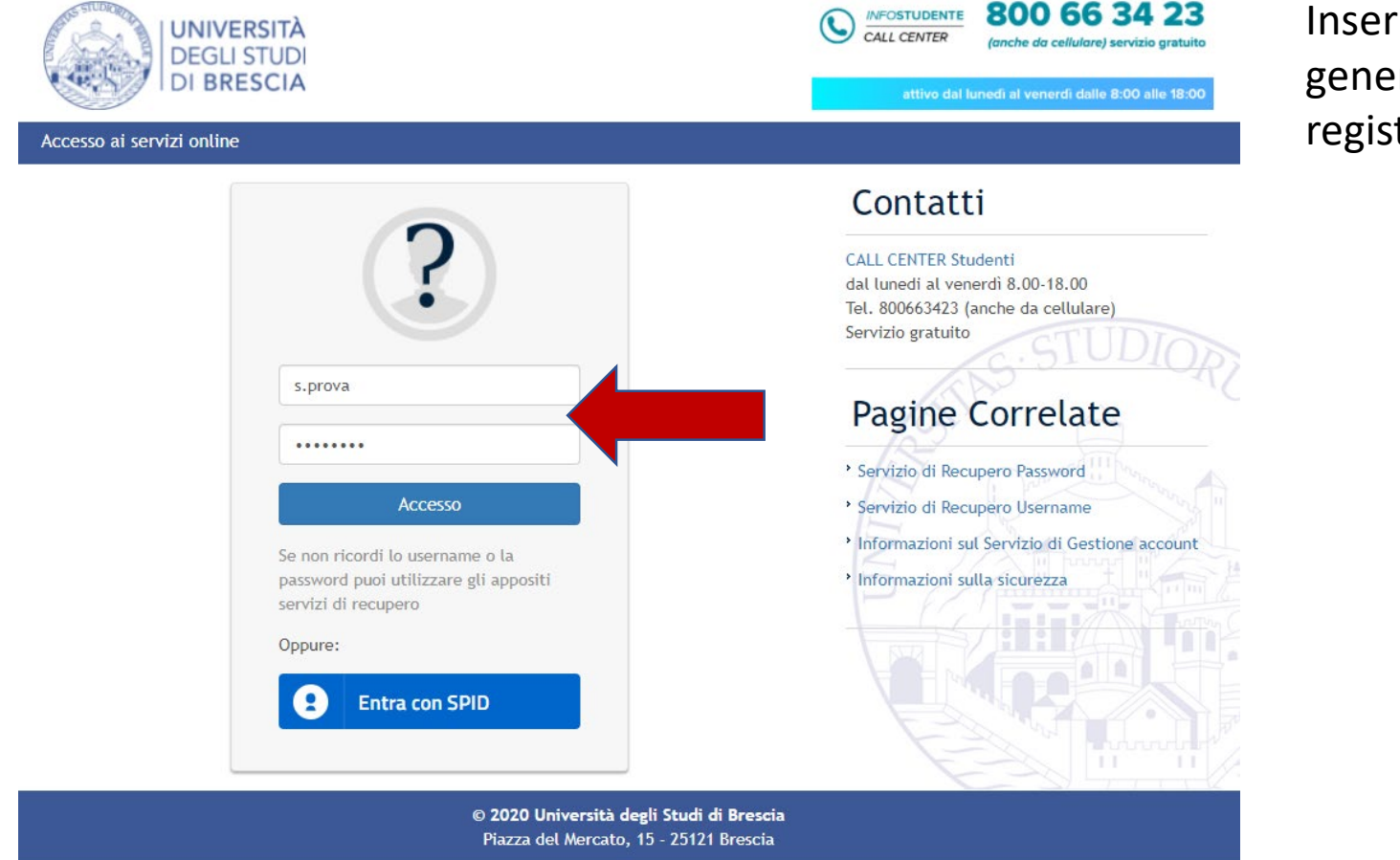

Inserisci le credenziali generate dalla procedura di registrazione studente

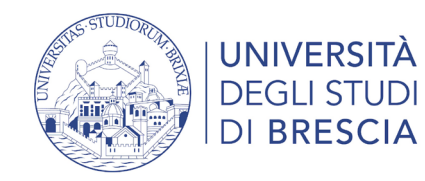

### Accesso all'area studente Esse3

| х<br>1                                                                         |                                                                                                    | 800 66 34 23<br>(anche da cellulare) servizio gratuito                                                                                                    | MENU                        |                           |
|--------------------------------------------------------------------------------|----------------------------------------------------------------------------------------------------|----------------------------------------------------------------------------------------------------|-----------------------------|---------------------------|
|                                                                                | attivo del lur                                                                                                    | nedì al venerdi delle 8:00 alle 18:00                                                                                                    |                             | <b>ita</b> eng            |
| gistrati - Benvenuto STUDENTE PROVA                                            |                                                                                                    |                                                                                                    |                             | STUDENTE PROVA            |
| Nascondi dettagli 🔻                                                            |                                                                                                    |                                                                                                    |                             | Area Riservata            |
| STUDENTE PROVA                                                                 |                                                                                                    |                                                                                                    |                             | Logout<br>Cambia Password |
| Viale Vallecamonica, 1<br>25055 Pisogne<br>tel:0301234567                      |                                                                                                    |                                                                                                    |                             | Moodle                    |
| Viale Vallecamonica, 1<br>25055 Pisogne<br>tel: 0301234567                     |                                                                                                    |                                                                                                    |                             | Home<br><br>Segreteria    |
| studente.prova@prova.it                                                        |                                                                                                    |                                                                                                    |                             | Mobilità internazionale   |
|                                                                                |                                                                                                    |                                                                                                    |                             |                           |
| +39 3401234567                                                                 |                                                                                                    |                                                                                                    |                             |                           |
| Per visualizzare i messaggi di posta elettronica<br>quando diventerai studente |                                                                                                    |                                                                                                    |                             |                           |
|                                                                                | STUDENTE PROVA         Nascondi dettagli         STUDENTE PROVA         Viale Vallecamonica, 1         25055 Pisogne         tei:0301234567         Viale Vallecamonica, 1         25055 Pisogne         tei:0301234567         Viale Vallecamonica, 1         25055 Pisogne         tei:0301234567         Studente.prova@prova.it         +39 3401234567         Per visualizzare i messaggi di posta elettronica quando diventerai studente | Construction of the end of the end of the en | <page-header></page-header> |                           |

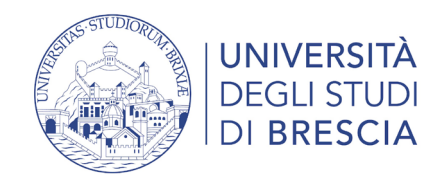

### Accesso all'area studente Esse3 – il menù a destra

| ×                                                                                          | STUDENTE PROVA                                                                                             | STUDENTE PROVA                                                                                        |                                                                                                    |
|--------------------------------------------------------------------------------------------|----------------------------------------------------------------------------------------------------|----------------------------------------------------------------------------------------------------|----------------------------------------------------------------------------------------------------|
| Ita eng                                                                                    | Area Riservata<br>Logout<br>Cambia Password                                                                | Area Riservata<br>Logout<br>Cambia Password                                                           |                                                                                                    |
| Area Riservata<br>Logout<br>Cambia Password                                                | Moodle                                                                                                    | i:<br>e l'anagrafica,<br>i recapiti e i                                                               | In <b>Segreteria</b> puoi:<br>• iscriverti ai test di ammissione, valutazione                                                                                                    |
| Moodle<br>Home<br>Segreteria<br>Moodle è per la<br>didattica a distanza<br>(e-learning)    | Consensi Privacy<br>Foto<br>Foto<br>Consensi Privacy<br>dati per ri<br>pagament<br>(IBAN);<br>• consensi p | ti e rimborsi<br>privacy<br>Intractional<br>Test di Valutazione<br>Esami di Stato<br>Immatricolazione | o esami di stato<br>se risulti ammesso immatricolarti<br>inserire titoli di studio<br>autorizzare Unibs al recupero dei dati ISEE<br>effettuare pagamenti online con pagoPA e                     |
| Mobilità internazionale<br>Mobilità<br>internazionale:<br>application form<br>for incoming | • inserire/n                                                                                               | Titoli di studio  Titoli di studio  Autocertificazione di condizione economica  Pagamenti             | <ul> <li>vedere le rate fatturate</li> <li>dichiarare invalidità e inserire certificati o<br/>attestazioni</li> <li>inserire documenti d'identità</li> <li>stampare autocertificazioni</li> </ul> |
| students                                                                                   |                                                                                                    | Dichiarazione Invalidità<br>Documenti di identità<br>Certificati                                      |                                                                                                    |

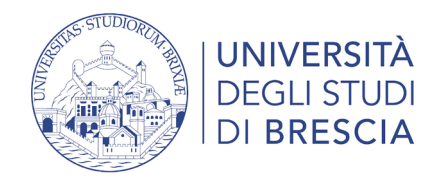

## Come faccio ad accedere alla mia area riservata?

### https://www.unibs.it/it

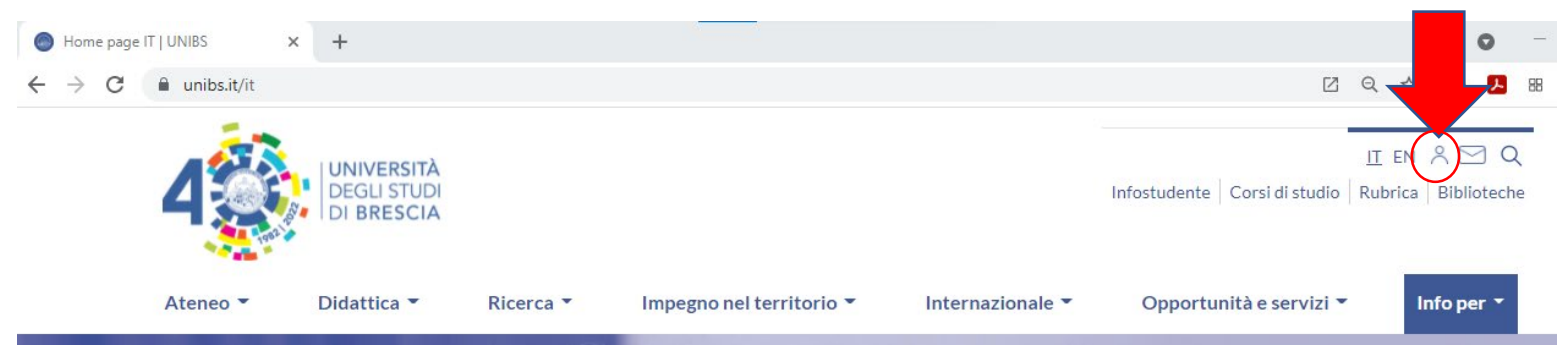

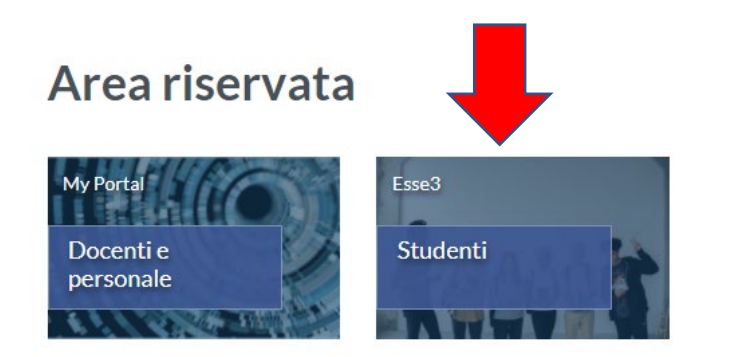